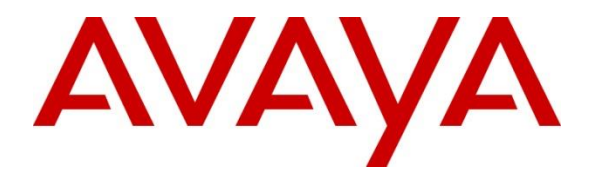

Avaya Solution & Interoperability Test Lab

## Application Notes for Mobile Heartbeat MH-CURE Dynamic Calling with Avaya Aura® Communication Manager and Avaya Aura® Application Enablement Services – Issue 1.0

#### Abstract

These Application Notes describe the steps required to integrate Mobile Heartbeat MH-CURE Dynamic Calling 20.2 with Avaya Aura® Communication Manager 8.1 and Avaya Aura® Application Enablement Services 8.1. MH-CURE Dynamic Calling provides to two main features: Dynamic Roles and Privacy/Proxy Numbers. Dynamic Roles allow a user to self-assign a floating role and receive calls for that specific role in addition to their own permanent role. Privacy/Proxy Numbers allow users to hide their personal phone number when they are called from the PSTN. MH-CURE Dynamic Calling integrates with Avaya Aura® Application Enablement Services using the Telephony Server Application Programming Interface (TSAPI) interface.

Readers should pay attention to **Section 2**, in particular the scope of testing as outlined in **Section 2.1** as well as any observations noted in **Section 2.2**, to ensure that their own use cases are adequately covered by this scope and results.

Information in these Application Notes has been obtained through DevConnect compliance testing and additional technical discussions. Testing was conducted via the DevConnect Program at the Avaya Solution and Interoperability Test Lab.

## 1. Introduction

These Application Notes describe the steps required to integrate Mobile Heartbeat MH-CURE Dynamic Calling 20.2 with Avaya Aura® Communication Manager 8.1 and Avaya Aura® Application Enablement Services 8.1. MH-CURE Dynamic Calling provides to two main features: Dynamic Roles and Privacy/Proxy Numbers. Dynamic Roles allow a user to selfassign a floating role and receive calls for that specific role in addition to their own permanent role. Privacy/Proxy Numbers allow users to hide their personal phone number when they are called from the PSTN. MH-CURE Dynamic Calling integrates with Avaya Aura® Application Enablement Services (AES) using the Telephony Server Application Programming Interface (TSAPI) interface.

MH-CURE consists of an MH-CURE Application Server and MH-CURE SIP clients. MH-CURE Dynamic Calling allows a call to be routed to a Dynamic Role or Proxy Number rather than a specific user. This is achieved by routing calls to MH-CURE using adjunct routing via AES. When enabled, MH-CURE delivers a destination to Communication Manager to which the call is routed. The destination returned by MH-CURE can be an extension used by MH-CURE SIP client, an Avaya H.323/SIP Deskphone, or PSTN. These Application Notes will cover the connectivity between MH-CURE and AES using the TSAPI interface. Configuration of MH-CURE SIP clients is outside the scope of this document. Refer to the following Application Notes for details on how to integrate MH-CURE SIP clients with Avaya Aura® Communication Manager and Avaya® Session Manager.

Application Notes for Mobile Heartbeat MH-CURE with Avaya Aura® Communication Manager and Avaya Aura® Session Manager.

# 2. General Test Approach and Test Results

The interoperability compliance test included feature and serviceability testing. The feature testing focused on placing calls to VDNs/Vectors associated with a Dynamic Role or a Privacy/Proxy Number on MH-CURE. The VDNs used adjunct routing via AES to route call to MH-CURE. MH-CURE would then route call to the appropriate user.

The serviceability testing focused on verifying that MH-CURE returned to service after reconnecting the network or rebooting the application server.

DevConnect Compliance Testing is conducted jointly by Avaya and DevConnect members. The jointly-defined test plan focuses on exercising APIs and/or standards-based interfaces pertinent to the interoperability of the tested products and their functionalities. DevConnect Compliance Testing is not intended to substitute full product performance or feature testing performed by DevConnect members, nor is it to be construed as an endorsement by Avaya of the suitability or completeness of a DevConnect member's solution.

Avaya recommends our customers implement Avaya solutions using appropriate security and encryption capabilities enabled by our products. The testing referenced in these DevConnect Application Notes included the enablement of supported encryption capabilities in the Avaya

products. Readers should consult the appropriate Avaya product documentation for further information regarding security and encryption capabilities supported by those Avaya products.

Support for these security and encryption capabilities in any non-Avaya solution component is the responsibility of each individual vendor. Readers should consult the appropriate vendor-supplied product documentation for more information regarding those products.

For the testing associated with these Application Notes, the interface between Avaya systems and MH-CURE did not utilize encryption capabilities as requested by Mobile Heartbeat.

## 2.1. Interoperability Compliance Testing

Interoperability compliance testing covered the following features and functionality:

- Calls from PSTN and internal users to MH-CURE VDNs, including Dynamic Role and Privacy/Proxy Number VDNs.
- Use of TSAPI routing services to properly route incoming calls using adjunct routing via a TSAPI link to AES. MH-CURE returns the correct destinations as configured in MH-CURE.
- Assigning Dynamic Role to MH-CURE SIP clients, Avaya H.323 / SIP Deskphones, and PSTN phones.
- Assigning Privacy/Proxy Number to MH-CURE users to hide the user's personal phone number.
- Proper system recovery after a restart of MH-CURE application server and loss of network connectivity.

## 2.2. Test Results

All test cases passed with the following observations:

- Calls from a cell phone to a Privacy/Proxy Number displayed the dialed number on the cell phone's display. The caller does not see the called party's personal phone number.
- Calls from a telephone on the PSTN to a Privacy/Proxy number displayed the called party's name only on the telephone's display. The caller does not see the called party's personal phone number.
- Calls from an internal Avaya deskphone to a Privacy/Proxy Number could see the connected party's number.

## 2.3. Support

For MH-CURE technical support, contact Mobile Heartbeat technical support via phone or website.

- **Phone:** +1 (781) 238-0000
- Web: <u>https://www.mobileheartbeat.com/contact-us/</u>

# 3. Reference Configuration

Figure 1 illustrates a sample configuration with an Avaya Aura<sup>®</sup> Environment that includes the following products:

- Communication Manager with a G450 Media Gateway and Avaya Aura® Media Server providing media resources.
- Session Manager connected to Communication Manager via a SIP trunk.
- Session Manager connected to the PSTN via Avaya Session Border Controller for Enterprise (SBCE).
- Avaya Aura® System Manager used to configure Session Manager and SIP stations on Communication Manager.
- Application Services configured to communicate with Avaya Aura® Communication Manager via TSAPI.
- Avaya Messaging serving as the voicemail system.
- Avaya H.323 and SIP Deskphones.
- MH-CURE Clients running on iOS smartphones with wireless LAN device providing network access (not shown).
- MH-CURE Application Server providing SIP configuration to MH-CURE clients and TSAPI connectivity to Application Enablement Services.

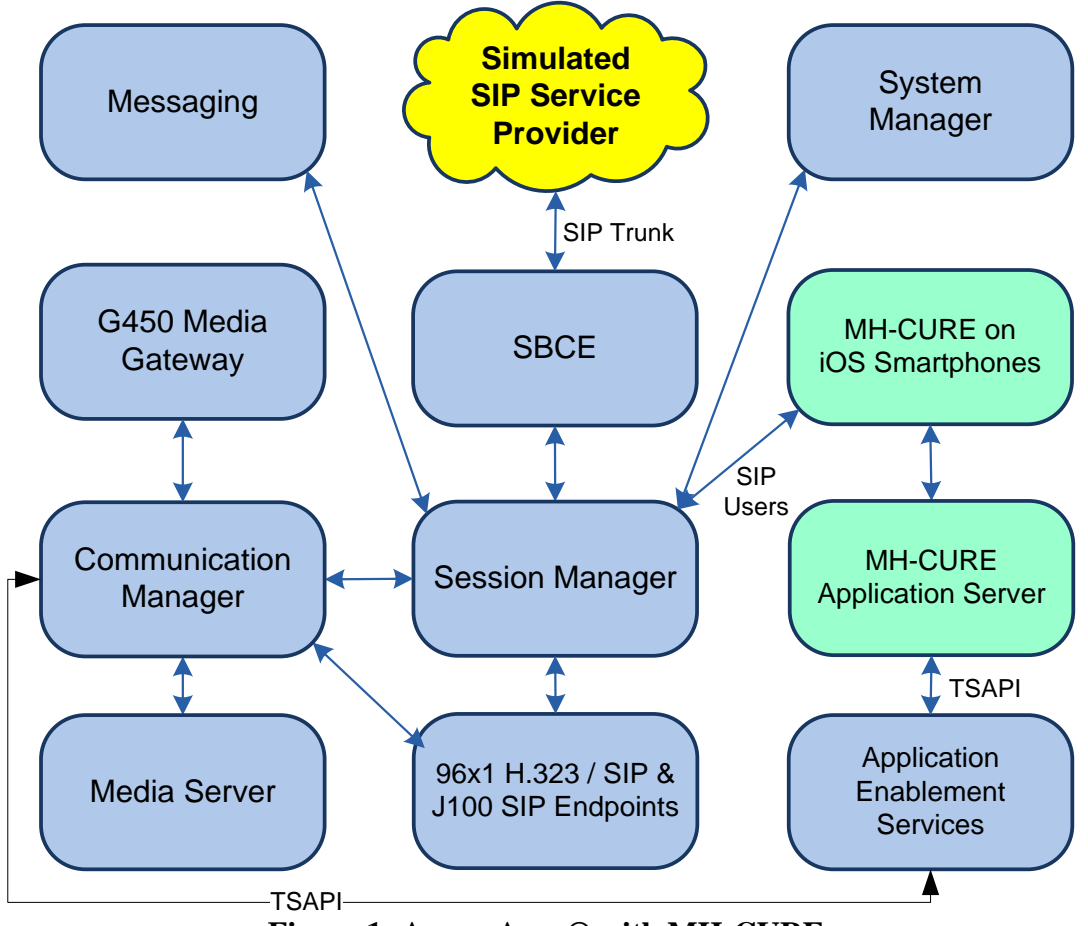

Figure 1: Avaya Aura® with MH-CURE

Solution & Interoperability Test Lab Application Notes ©2021 Avaya Inc. All Rights Reserved.

## 4. Equipment and Software Validated

The following equipment and software were used for the sample configuration provided:

| Equipment/Software                                           | Release/Version                                                                                            |
|--------------------------------------------------------------|----------------------------------------------------------------------------------------------------|
| Avaya Aura® Communication<br>Manager                         | 8.1.3.0.1-FP3P1                                                                                            |
| Avaya G450 Media Gateway                                     | FW 41.24.0                                                                                                 |
| Avaya Aura® Media Server                                     | v.8.0.2.138                                                                                                |
| Avaya Messaging                                              | 10.8.2 SP1                                                                                                 |
| Avaya Aura® System Manager                                   | 8.1.3.0<br>Build No. – 8.1.0.0.733078<br>Software Update Revision No:<br>8.1.3.0.1012091<br>Feature Pack 3 |
| Avaya Aura® Session Manager                                  | 8.1.3.0.813014                                                                                             |
| Avaya Aura® Application Enablement<br>Services               | 8.1.3.0.0.25-0                                                                                             |
| Avaya 96x1 Series IP Deskphone                               | 6.8502 (H.323)<br>7.1.11.0.8 (SIP)                                                                         |
| Avaya J100 Series SIP Deskphone                              | 4.0.7.1.5                                                                                                  |
| MH-CURE Client running on iOS 14.3<br>Smartphone             | 20.2.3.5                                                                                                   |
| MH-CURE Application Server running<br>on Windows Server 2016 | 20.2.3.109                                                                                                 |

## 5. Configure Avaya Aura® Communication Manager

This section provides the steps for configuring Communication Manager. Administration of Communication Manager was performed using the System Access Terminal (SAT). This covers the following areas:

- Verify License
- Administer AES Connection
- Administer CTI Link
- Administer Vectors and VDNs

### 5.1. Verify License

Log into the System Access Terminal (SAT) to verify that the Communication Manager license has appropriate permissions for features illustrated in these Application Notes. Use the **display** system-parameters customer-options command. Navigate to Page 4 and verify that the Computer Telephony Adjunct Links customer option is set to "y".

The license file installed on the system controls the maximum permitted. If there is insufficient capacity, contact an authorized Avaya sales representative to make the appropriate changes.

```
4 of 12
display system-parameters customer-options
                                                                       Page
                                   OPTIONAL FEATURES
    Abbreviated Dialing Enhanced List? y<br/>Access Security Gateway (ASG)? n<br/>Analog Trunk Incoming Call ID? yAudible Message Waiting? y<br/>Authorization Codes? y<br/>CAS Branch? n
A/D Grp/Sys List Dialing Start at 01? y
                                                                        CAS Main? n
Answer Supervision by Call Classifier? y
                                                              Change COR by FAC? n
                                     ARS? y Computer Telephony Adjunct Links? y
                  ARS/AAR Partitioning? y
                                               Cvg Of Calls Redirected Off-net? y
          ARS/AAR Dialing without FAC? n
                                                                     DCS (Basic)? y
          ASAI Link Core Capabilities? y
                                                              DCS Call Coverage? y
          ASAI Link Plus Capabilities? y
                                                             DCS with Rerouting? y
       Async. Transfer Mode (ATM) PNC? n
  Async. Transfer Mode (ATM) Trunking? n Digital Loss Plan Modification? y
               ATM WAN Spare Processor? n
                                                                         DS1 MSP? v
                                                         DS1 Echo Cancellation? y
                                   ATMS? y
                   Attendant Vectoring? y
         (NOTE: You must logoff & login to effect the permission changes.)
```

Navigate to Page 7 and verify that the Vectoring (Basic) customer option is set to "y".

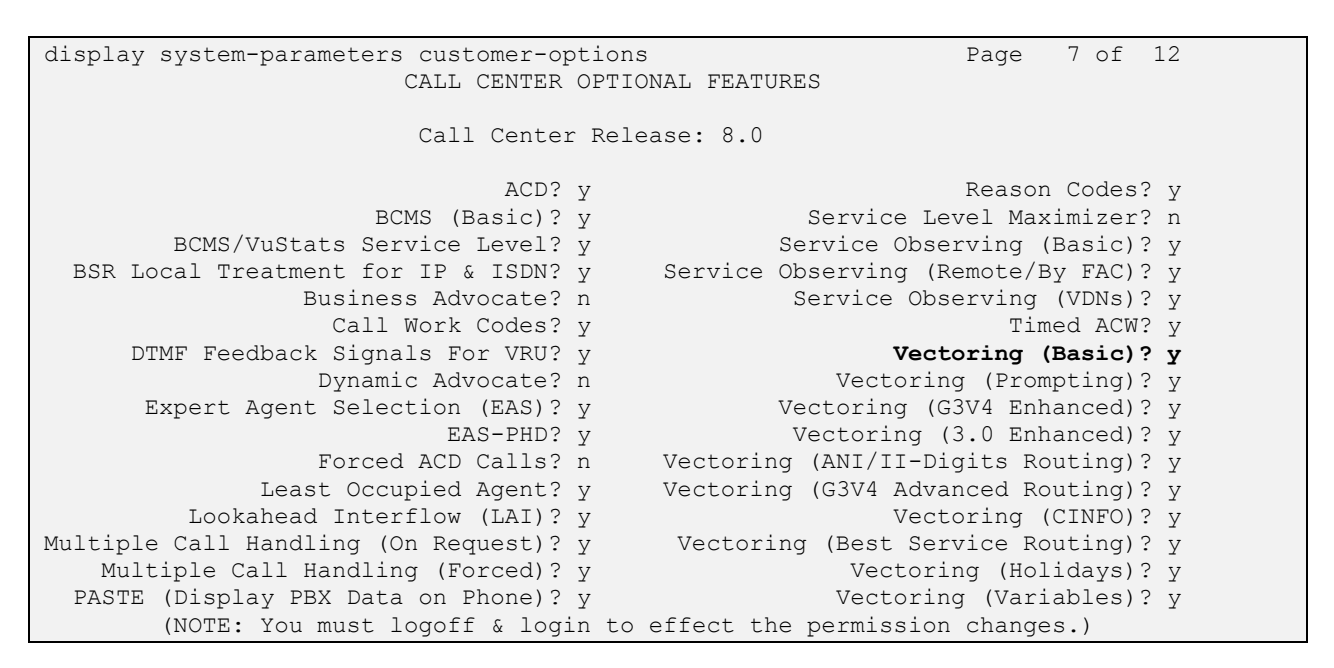

### 5.2. Administer AES Connection

In the IP Services form, add an entry for AES. On Page 1, configure the following fields:

- Service Type: Set to *AESVCS*.
- **Enabled:** Set to *y*.
- Local Node: Set to *procr* for the Processor Ethernet interface.
- Local Port: Use the default of 8765.

| change ip-s | services |       |             |        | Page   | 1 of 3     |
|-------------|----------|-------|-------------|--------|--------|------------|
|             |          |       | IP SERVICES |        |        |            |
| Service     | Enabled  | Local | Local       | Remote | Remote | TLS        |
| Туре        |          | Node  | Port        | Node   | Port   | Encryption |
| AESVCS      | у рі     | ocr   | 8765        |        |        |            |

On Page 4 of the **IP Services** form, configure the following fields:

| • | <b>AE Services Server:</b> | Set to the AES server hostname from the IP Node Names  |
|---|----------------------------|--------------------------------------------------------|
|   |                            | form (not shown).                                      |
| • | Password:                  | Set to a password to be administered on AES in Section |
|   |                            | <b>6.3</b> .                                           |
| - | Enabled:                   | Set to y.                                              |

| change ip-services |                    |           | Page   | 3 of | 3 |
|--------------------|--------------------|-----------|--------|------|---|
|                    | AE Services Admini | Istration |        |      |   |
|                    |                    |           |        |      |   |
| Server ID AE Serv  | vices Password     | Enabled   | Status |      |   |
| Ser                | ver                |           |        |      |   |
| 1: devcon-ae       | es *               | У         | in use |      |   |

Solution & Interoperability Test Lab Application Notes ©2021 Avaya Inc. All Rights Reserved.

### 5.3. Administer CTI Link

Add a CTI link using the **add cti-link** command. Enter an available extension number in the **Extension** field. Note that the CTI link number and extension number may vary. Enter *ADJ-IP* in the **Type** field, and a descriptive name in the **Name** field. Default values may be used in the remaining fields.

```
CTI Link: 1
Extension: 77700
Type: ADJ-IP
Name: AES TSAPI Link
Unicode Name? n
```

COR: 1

### 5.4. Configure Vectors and VDNs

Administer two sets of vectors and VDNs shown below, one for a Dynamic Role and another one for a Privacy/Proxy Number. Note that the VDN extensions and vector numbers can vary.

| VDN   | Vector | Purpose                                                       |
|-------|--------|---------------------------------------------------------------|
| 77300 | 77     | Vector & VDN for the Dynamic Role assigned to "Charge Nurse." |
| 77310 | 78     | Vector & VDN for a Privacy/Proxy Number used by a doctor.     |

#### 5.4.1. Dynamic Role Vector and VDN

A vector needs to be configured for MH-CURE to perform adjunct routing. Use the **change vector** *n* command to configure a vector, where *n* is an available Vector number. The following Vector was used during the compliance test for MH-CURE to route calls to the user assigned to the Dynamic Role associated with "Charge Nurse." This is a simple example that routes calls to AES using the *adjunct route* command. Customers can configure a more robust Vector that handles error conditions, such as the CTI link being down.

```
change vector 77
                                                                     1 of
                                                                            6
                                                               Page
                                 CALL VECTOR
Number: 77Name: MH-CURE Dynamic RoleMultimedia? nAttendant Vectoring? nMeet-me Conf? n
                                                                     Lock? n
    Basic? y EAS? y G3V4 Enhanced? y ANI/II-Digits? y ASAI Routing? y
Prompting? y LAI? y G3V4 Adv Route? y CINFO? y BSR? y Holidays? y
Variables? y 3.0 Enhanced? y
01 wait-time 1 secs hearing silence
02
03 adjunct routing link 1
04 wait-time 30 secs hearing silence
05
06 busy
07 disconnect after announcement none
```

Add a VDN using the **add vdn** command. Enter a descriptive **Name** and the vector number specified above for **Vector Number**. Retain the default values for all remaining fields.

```
Page
change vdn 77300
                                                                        1 of
                                                                               3
                            VECTOR DIRECTORY NUMBER
                             Extension: 77300
                                                                  Unicode Name? n
                                 Name*: MH-CURE Dynamic Role
                                                              77
                           Destination: Vector Number
                   Attendant Vectoring? n
                  Meet-me Conferencing? n
                    Allow VDN Override? n
                                   COR: 1
                                   TN*: 1
                              Measured: none
                                                 Report Adjunct Calls as ACD*? n
       VDN of Origin Annc. Extension*:
                            1st Skill*:
                            2nd Skill*:
                            3rd Skill*:
SIP URI:
* Follows VDN Override Rules
```

#### 5.4.2. Privacy/Proxy Number Vector and VDN

Use the **change vector** *n* command to configure a vector, where *n* is an available Vector number. The following Vector was used during the compliance test for MH-CURE to route calls to a doctor using the VDN number. This allows the doctor's personal phone number to be hidden from the PSTN caller. This is a simple example that routes calls to AES using the *adjunct route* command. Customers can configure a more robust Vector that handles error conditions, such as the CTI link being down.

```
1 of
change vector 78
                                                                   Page
                                                                                 6
                                   CALL VECTOR
Number: 78Name: MH-CURE Proxy NumberMultimedia? nAttendant Vectoring? nMeet-me Conf? n
                                                                         Lock? n
    Basic? y EAS? y G3V4 Enhanced? y ANI/II-Digits? y ASAI Routing? y
 Prompting? y LAI? y G3V4 Adv Route? y CINFO? y BSR? y Holidays? y
Variables? y 3.0 Enhanced? y
01 wait-time 1 secs hearing silence
02
03 adjunct routing link 1
04 wait-time 30 secs heari
04 wait-time
                30 secs hearing silence
05
06 busy
07 disconnect after announcement none
```

Add a VDN using the **add vdn** command. Enter a descriptive **Name** and the vector number specified above for **Vector Number**. Retain the default values for all remaining fields.

| change vdn 77300                |                      | Page 1   | of 3    |
|---------------------------------|----------------------|----------|---------|
|                                 |                      | rage r   | 01 5    |
| VECTOR DIREC                    | TORY NUMBER          |          |         |
|                                 |                      |          |         |
| Extension:                      | 77300                | Unicode  | Name? n |
| Name*:                          | MH-CURE Proxy Number |          |         |
| Destination:                    | Vector Number 78     |          |         |
| Attendant Vectoring?            | n                    |          |         |
| Most me Conferencing?           | 11<br>22             |          |         |
| Meet-me Conterencing?           | 11                   |          |         |
| Allow VDN Override?             | n                    |          |         |
| COR:                            | 1                    |          |         |
| TN*:                            | 1                    |          |         |
| Measured                        | none Report Adjunct  | Calls as | ACD*? n |
| 110404104.                      |                      | 04110 40 |         |
|                                 |                      |          |         |
|                                 |                      |          |         |
| VDN of Origin Annc. Extension*: |                      |          |         |
| 1st Skill*:                     |                      |          |         |
| 2nd Skill*:                     |                      |          |         |
| 3rd Skill*.                     |                      |          |         |
| JIG BRIII .                     |                      |          |         |
|                                 |                      |          |         |
| SIF UKI:                        |                      |          |         |
|                                 |                      |          |         |
| * Follows VDN Override Rules    |                      |          |         |

## 6. Configure Avaya Aura® Application Enablement Services

This section provides the steps for configuring Application Enablement Services. The procedures include the following areas:

- Launch OAM Interface
- Verify License
- Administer Switch Connection
- Administer TSAPI Link
- Restart Service
- Obtain Tlink Name
- Administer User
- Verify Security Database

### 6.1. Launch OAM Interface

Access the OAM web-based interface by using the URL "https://*<ip-address>*" in an Internet browser window, where *<ip-address>* is the IP address of the Application Enablement Services server. The login screen is displayed. Log in using the appropriate credentials.

| AVAYA | Application Enablement Services<br>Management Console |      |  |  |  |
|-------|-------------------------------------------------------|------|--|--|--|
|       |                                                       | Help |  |  |  |
|       | Please login here:<br>Username<br>Continue            |      |  |  |  |
|       |                                                       |      |  |  |  |
|       | Copyright © 2009-2020 Avaya Inc. All Rights Reserved. |      |  |  |  |

### 6.2. Verify License

Select Licensing  $\rightarrow$  WebLM Server Access in the left pane to display the Web License Manager pop-up screen (not shown). Log in using the appropriate credentials.

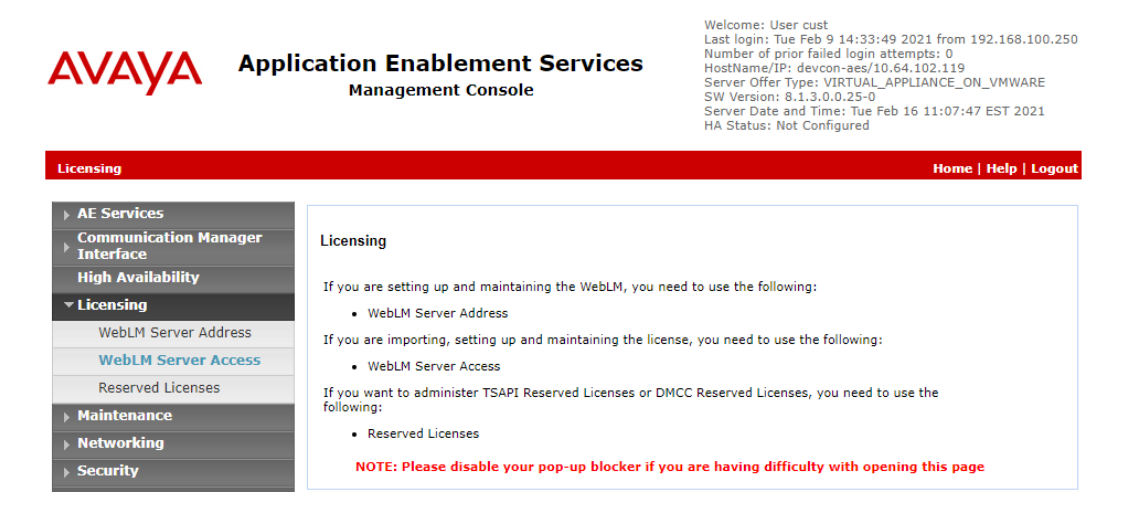

JAO; Reviewed: SPOC 3/21/2021

Solution & Interoperability Test Lab Application Notes ©2021 Avaya Inc. All Rights Reserved. 11 of 34 MH-CURE-AES81 The Web License Manager screen below is displayed. Select Licensed Products  $\rightarrow$  APPL\_ENAB  $\rightarrow$  Application\_Enablement in the left pane to display the Application Enablement (CTI) screen in the right pane.

Verify that there are sufficient licenses for **TSAPI Simultaneous Users** as shown below. Also, verify that there is an applicable advanced switch license, in this case **AES ADVANCED MEDIUM SWITCH** for the virtual server.

| WebLM Home                                 | Application Enablement (CTI) - R                                                 | elease: 8 - SID                                                                      | : 10503000 5      | tan |  |  |
|--------------------------------------------|----------------------------------------------------------------------------------|--------------------------------------------------------------------------------------|-------------------|-----|--|--|
| Install license                            | You are here: Licensed Products > Application Enablement > View License Capacity |                                                                                      |                   |     |  |  |
| icensed products                           | Tod are nere: Ecclised Products > Application                                    | Tou are nere. Electised Products > Application_Linductinent > view Electise Capacity |                   |     |  |  |
| APPL_ENAB                                  | License installed on: June 28, 2019 1                                            | 1:26:36 AM -05                                                                       | :00               |     |  |  |
| <ul> <li>Application_Enablement</li> </ul> |                                                                                  |                                                                                      |                   |     |  |  |
| View license capacity                      | License File Host IDs: V7-94-F5-                                                 | -41-87-5E-01                                                                         |                   |     |  |  |
| View peak usage                            |                                                                                  |                                                                                      |                   |     |  |  |
| ASBCE                                      | Licensed Features                                                                |                                                                                      |                   |     |  |  |
| ◆Session_Border_Controller_E_AE            |                                                                                  |                                                                                      |                   |     |  |  |
| COMMUNICATION_MANAGER                      | 13 Items   🍣   Show All 🗸                                                        |                                                                                      |                   |     |  |  |
| ►Call_Center                               | Feature (License Keyword)                                                        | Expiration date                                                                      | Licensed capacity |     |  |  |
| ▶Communication_Manager                     | Device Media and Call Control<br>VALUE AES DMCC DMC                              | permanent                                                                            | 10000             |     |  |  |
| MESSAGING                                  | AES ADVANCED LARGE SWITCH                                                        | permanent                                                                            | 15                |     |  |  |
| ▶Messaging                                 | VALUE_AES_AEC_LARGE_ADVANCED                                                     | permanent                                                                            | 15                |     |  |  |
| MSR                                        | AES HA LARGE<br>VALUE_AES_HA_LARGE                                               | permanent                                                                            | 1                 |     |  |  |
| ▶Media_Server                              | AES ADVANCED MEDIUM SWITCH<br>VALUE AES AEC MEDIUM ADVANCED                      | permanent                                                                            | 16                |     |  |  |
| OL                                         | Unified CC API Desktop Edition                                                   | normanant                                                                            | 10000             |     |  |  |
| ▶OL                                        | VALUE_AES_AEC_UNIFIED_CC_DESKTOP                                                 | permanent                                                                            | 10000             |     |  |  |
| SYSTEM_MANAGER                             | CVLAN ASAI<br>VALUE_AES_CVLAN_ASAI                                               | permanent                                                                            | 16                |     |  |  |
| ▶System_Manager                            | AES HA MEDIUM                                                                    | permanent                                                                            | 1                 |     |  |  |
| SessionManager                             | VALUE_AES_HA_MEDIUM                                                              | permanent                                                                            | •                 |     |  |  |
| ▶SessionManager                            | AES ADVANCED SMALL SWITCH<br>VALUE_AES_AEC_SMALL_ADVANCED                        | permanent                                                                            | 16                |     |  |  |
| VDIA                                       | DLG                                                                              | permanent                                                                            | 16                |     |  |  |
| ►VDIA                                      | VALUE_AES_DLG                                                                    |                                                                                      |                   |     |  |  |
| VSS                                        | VALUE_AES_TSAPI_USERS                                                            | permanent                                                                            | 10000             |     |  |  |
| ▶Voice_Portal                              | CVLAN Proprietary Links<br>VALUE_AES_PROPRIETARY_LINKS                           | permanent                                                                            | 16                |     |  |  |
|                                            |                                                                                  |                                                                                      |                   |     |  |  |

Scroll down to see the rest of the licenses. Note that the MH-CURE solution only uses an **AES ADVANCED MEDIUM SWITCH** license as shown in the **Acquired Licenses** section below. No TSAPI user licensing is required for this solution.

| Product Notes<br>VALUE_NOTES       | permanent | SmallServerTypes:<br>s8300c;s8300d;icc;premio;tn8400;laptop;CtiS<br>MediumServerTypes:<br>ibmx306;ibmx306m;dell1950;xen;hs20;hs20_<br>LargeServerTypes:<br>isp2100;ibmx305;dl380g3;dl385g1;dl385g2;u<br>TrustedApplications: IPS_001, BasicUnrestricted<br>DMCUnrestricted; 1XP_001, BasicUnrestricted,<br>DMCUnrestricted; PC_001, BasicUnrestricted,<br>DMCUnrestricted; CIE_001, BasicUnrestricted,<br>DMCUnrestricted; OSPC_001, BasicUnrestricted,<br>DMCUnrestricted; OSPC_001, BasicUnrestricted,<br>DMCUnrestricted; VP_001, BasicUnrestricted,<br>DMCUnrestricted; SAMETIME_001, VALUE_AEG<br>CCE_001, BasicUnrestricted, AdvancedUnrestri<br>CSI_T1_001, BasicUnrestricted, AdvancedUnrestri<br>CSI_T2_001, BasicUnrestricted, AdvancedUnrestri<br>CSI_T2_001, BasicUnrestricted, AdvancedUnrestri<br>CSI_T2_001, BasicUnrestricted, AdvancedUnrestri<br>CSI_T2_001, BasicUnrestricted, AdvancedUnrestri<br>CSI_T2_001, BasicUnrestricted, AdvancedUnrestri<br>CSI_T2_001, BasicUnrestricted, AdvancedUnrestri<br>CSI_T2_001, BasicUnrestricted, AdvancedUnrestri<br>CSI_T2_001, BasicUnrestricted, AdvancedUnrestricted, AdvancedUnrestricted; CCT_ELITE_CALL_CTRL_001<br>AdvancedUnrestricted, DMCUnrestricted, AdvancedUnrestricted, AdvancedUnrestricted, AdvancedUnrestricted, AdvancedUnrestricted; CE_A<br>BasicUnrestricted, AdvancedUnrestricted; CE_A<br>BasicUnrestricted, AdvancedUnrestricted; CE_A<br>BasicUnrestricted, AdvancedUnrestricted, DMC<br>TP_CLIENT_001, BasicUnrestricted, , AgentEv<br>, AgentEvents; EXT_CLIENT_002, , , AgentEv<br>, AgentEvents; EXT_CLIENT_004, , , AgentEv<br>, AgentEvents; EXT_CLIENT_006, , , AgentEv<br>, AgentEvents; EXT_CLIENT_008, , , AgentEv<br>, AgentEvents; EXT_CLIENT_000, , , AgentEv<br>, AgentEvents; EXT_CLIENT_000, , , AgentEv<br>, AgentEvents; EXT_CLIENT_000, , , AgentEv<br>, AgentEvents; EXT_CLIENT_000, , , AgentEv<br>, AgentEvents; EXT_CLIENT_000, , , AgentEv<br>, AgentEvents; EXT_CLIENT_000, , , AgentEv<br>, AgentEvents; EXT_CLIENT_000, , , AgentEv<br>, AgentEvents; EXT_CLIENT_000, , , AgentEv<br>, AgentEvents; EXT_CLIENT_000, , , AgentEv<br>, AgentEvents; EXT_CLIENT_000, , , AgentEv<br>, AgentEvents; EXT_CLIENT_000, , , AgentEv<br>, AgentEvents; EXT_ |
|------------------------------------|-----------|----------------------------------------------------------------------------------------------------|
| AES HA SMALL<br>VALUE_AES_HA_SMALL | permanent | 1                                                                                                    |
|                                    |           |                                                                                                    |

#### **Acquired Licenses**

| 1 Item   🍣   Show All 🗸       |                           |                                                |       |
|-------------------------------|---------------------------|------------------------------------------------|-------|
| Feature                       | Acquired by               | Acquirer ID                                    | Count |
| VALUE_AES_AEC_MEDIUM_ADVANCED | TSAPI<br>(devcon-<br>aes) | devcon-<br>aes:1612892496:8549:-164894784:0000 | 1     |

Solution & Interoperability Test Lab Application Notes ©2021 Avaya Inc. All Rights Reserved.

#### 6.3. Administer Switch Connection

To administer a **Switch Connection** for Communication Manager, navigate to **Communication Manager Interface**  $\rightarrow$  **Switch Connections** and enter a name for the new switch connection and click the **Add Connection** button. This was previously configured as *devcon* as shown below.

| AVAYA                                              | Applica        | ation Enablem<br>Management Co | Welcome: U<br>Last login: T<br>Number of p<br>HostName/I<br>Server Offer<br>SW Version:<br>Server Date<br>HA Status: I | ser cust<br>ue Feb 9 14:33:49 2021 from 192.1<br>iror failed login attempts: 0<br>P: devcon-aes/10.64.102.119<br>Type: VIRTUAL_APPLIANCE_ON_VN<br>8.1.3.0.0.25-0<br>and Time: Tue Feb 16 10:55:53 ES<br>Not Configured | 168.100.250<br>4WARE<br>T 2021    |             |
|----------------------------------------------------|----------------|--------------------------------|----------------------------------------------------------------------------------------------------|----------------------------------------------------------------------------------------------------|-----------------------------------|-------------|
| Communication Manager                              | Interface   Sv | witch Connections              |                                                                                                    |                                                                                                    | Home   He                         | lp   Logout |
| ▶ AE Services                                      | ager           | Switch Connections             |                                                                                                    |                                                                                                    |                                   |             |
| Switch Connectio                                   | ns             |                                | Add Connection                                                                                                    |                                                                                                    |                                   |             |
| Dial Plan                                          |                | Connection Name                | Processor Ethernet                                                                                                    | Msg Period                                                                                                    | Number of Active Connection       | ons         |
| High Availability                                  |                | evcon                          | Yes                                                                                                    | 30                                                                                                    | 1                                 |             |
| <ul> <li>Licensing</li> <li>Maintenance</li> </ul> |                | Edit Connection Edit Pl        | E/CLAN IPs Edit H.323 Gat                                                                                              | ekeeper Delete                                                                                                    | Connection Survivability Hierarch | У           |

Click **Edit Connection** button to configure the connection details. Enter the **Switch Password** and check the **Processor Ethernet** box, if using the **procr** interface, as shown below. The password must match the one configured when adding AESVCS connection in Communication Manager in **Section 5.2**.

Weles -----

| AVAYA                 | Appli     | Dication Enablement Services<br>Management Console |                     |  | Last login: Tue Feb 9 14:33:49 2021 from 192.168.100.25<br>Number of prior failed login attempts: 0<br>HostName/IP: devcon-aes/10.64.102.119<br>Server Offer Type: VIRTUAL_APPLIANCE_ON_VMWARE<br>SW Version: 8.1.3.0.0.25-0<br>Server Date and Time: Tue Feb 16 10:58:10 EST 2021<br>HA Status: Not Configured |                      |  |  |
|-----------------------|-----------|----------------------------------------------------|---------------------|--|----------------------------------------------------------------------------------------------------|----------------------|--|--|
| Communication Manager | Interface | Switch Connections                                 |                     |  |                                                                                                    | Home   Help   Logout |  |  |
| ▶ AE Services         | ager      | Connection Details - devcon                        |                     |  |                                                                                                    |                      |  |  |
| Switch Connection     | 15        | Switch Password                                    | •••••               |  | ]                                                                                                    |                      |  |  |
| Dial Plan             |           | Confirm Switch Password                            | •••••               |  |                                                                                                    |                      |  |  |
| High Availability     |           | Msg Period                                         | 30                  |  | Minutes (1 - 72)                                                                                                    |                      |  |  |
| ▶ Licensing           |           | Provide AE Services certificate to switch          |                     |  |                                                                                                    |                      |  |  |
| ▶ Maintenance         |           | Secure H323 Connection                             |                     |  |                                                                                                    |                      |  |  |
| ▶ Networking          |           | Processor Ethernet                                 | <ul><li>✓</li></ul> |  |                                                                                                    |                      |  |  |
| ▶ Security            |           | Enable TLS Certificate Hostname Validation         | ם י                 |  |                                                                                                    |                      |  |  |
| ▶ Status              |           | Apply Cancel                                       |                     |  |                                                                                                    |                      |  |  |

Click **Edit PE/CLAN IPs** on the **Switch Connection** page and configure the **procr** or **CLAN** IP address of Communication Manager and click **Add/Edit Name or IP**.

| avaya                         | Applicat          | ion Enableme<br>Management Cons | nt Services         | Welcome: User cust<br>Last login: Tue Feb 9 14:3<br>Number of prior failed log<br>HostName/IP: devcon-aes<br>Server Offer Type: VIRTUJ<br>SW Version: 8.1.3.0.0.25<br>Server Date and Time: Tu<br>HA Status: Not Configured | 13:49 2021 from 192.168.100.250<br>in attempts: 0<br>5/10.64.102.119<br>AL_APPLIANCE_ON_VMWARE<br>-0<br>e Feb 16 10:59:17 EST 2021 |
|-------------------------------|-------------------|---------------------------------|---------------------|----------------------------------------------------------------------------------------------------|----------------------------------------------------------------------------------------------------|
| Communication Manage          | r Interface   Swi | tch Connections                 |                     |                                                                                                    | Home   Help   Logout                                                                                                    |
| AE Services                   |                   |                                 |                     |                                                                                                    |                                                                                                    |
| Communication Ma<br>Interface | nager Ed          | lit Processor Ethernet IP       | - devcon            |                                                                                                    |                                                                                                    |
| Switch Connection             | ons 1             | 0.64.102.115                    | Add/Edit Name or IP |                                                                                                    |                                                                                                    |
| Dial Plan                     |                   |                                 | Name or IP Address  |                                                                                                    | Status                                                                                                    |
| High Availability             | 1                 | 0.64.102.115                    |                     |                                                                                                    | In Use                                                                                                    |
| ▶ Licensing                   | E                 | Back                            |                     |                                                                                                    |                                                                                                    |
| ▶ Maintenance                 |                   |                                 |                     |                                                                                                    |                                                                                                    |

### 6.4. Administer TSAPI Link

Select AE Services  $\rightarrow$  TSAPI  $\rightarrow$  TSAPI Links from the left pane of the Management Console to administer a TSAPI link. The TSAPI Links screen is displayed as shown below. Click Add Link.

| AE Services   TSAPI   TSAPI Links    |          |                             |                   | Ho                | ome   Help   Logo |
|--------------------------------------|----------|-----------------------------|-------------------|-------------------|-------------------|
| ✓ AE Services > CVLAN                | TSAPI Li | nks                         |                   |                   |                   |
| ▶ DLG                                | Link     | Switch Connection           | Switch CTI Link # | ASAI Link Version | Security          |
| ▶ DMCC                               | 0 1      | devcon                      | 1                 | 10                | Unencrypted       |
| ▶ SMS                                |          |                             |                   |                   |                   |
| ▼ TSAPI                              | Add Lini | K   Edit Link   Delete Link | C                 |                   |                   |
| TSAPI Links                          |          |                             |                   |                   |                   |
| <ul> <li>TSAPI Properties</li> </ul> |          |                             |                   |                   |                   |
| ▶ TWS                                |          |                             |                   |                   |                   |

The Add TSAPI Links screen is displayed next. The Link field is only local to the Application Enablement Services server and may be set to any available number. For Switch Connection, select the relevant switch connection from the drop-down list. In this case, the existing switch connection *devcon* is selected. For Switch CTI Link Number, select the CTI link number from Section 5.3. Retain the default values in the remaining fields.

Welcome: User cust

| AVAYA                                | Application Enablement Services<br>Management Console | Last login: Tue Feb 9 14:33:49 2021 from 192.168.100.250<br>Number of prior failed login attempts: 0<br>HostName/IP: devcon-aes/10.64.102.119<br>Server Offer Type: VIRTUAL_APPLIANCE_ON_VMWARE<br>SW Version: 8.1.3.0.0.25-0<br>Server Date and Time: Tue Feb 16 11:03:08 EST 2021<br>HA Status: Not Configured |
|--------------------------------------|-------------------------------------------------------|----------------------------------------------------------------------------------------------------|
| AE Services   TSAPI   TS             | SAPI Links                                            | Home   Help   Logout                                                                                                    |
| ▼ AE Services                        |                                                       |                                                                                                    |
| > CVLAN                              | Edit TSAPI Links                                      |                                                                                                    |
| ▶ DLG                                | Link 1                                                |                                                                                                    |
| ▶ DMCC                               | Switch Connection devcon 🗸                            |                                                                                                    |
| ▶ SMS                                | Switch CTI Link Number 1 💙                            |                                                                                                    |
| TSAPI                                | ASAI Link Version 10 🗸                                |                                                                                                    |
| <ul> <li>TSAPI Links</li> </ul>      | Security Unencrypted 🗸                                |                                                                                                    |
| <ul> <li>TSAPI Properties</li> </ul> | Apply Changes Cancel Changes Advanced Setting         | gs                                                                                                    |
| > TWS                                |                                                       |                                                                                                    |

### 6.5. Restart Service

Select Maintenance  $\rightarrow$  Service Controller from the left pane to display the Service Controller screen in the right pane. Check TSAPI Service, as shown below, and click Restart Service.

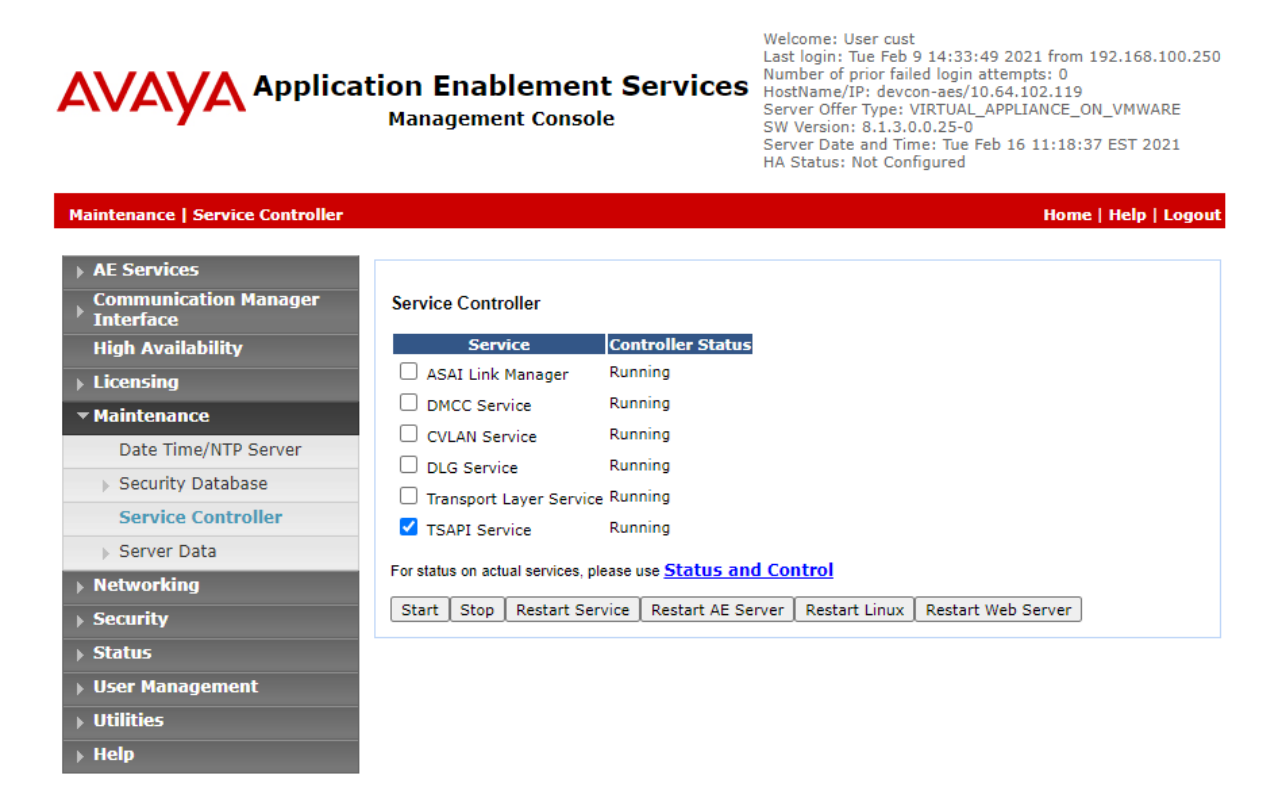

Solution & Interoperability Test Lab Application Notes ©2021 Avaya Inc. All Rights Reserved.

#### 6.6. Obtain Tlink Name

Select Security  $\rightarrow$  Security Database  $\rightarrow$  Tlinks from the left pane. The Tlinks screen shows a listing of Tlink names. A new Tlink name is automatically generated for the TSAPI service. Locate the Tlink name associated with the relevant switch connection, which would use the name of the switch connection as part of the Tlink name. Make a note of the associated Tlink name to be used later for configuring Callback.

In this case, the associated Tlink name is "AVAYA#DEVCON#CSTA#DEVCON-AES." Note the use of the switch connection "DEVCON" from **Section 6.3** as part of the Tlink name.

| AVAYA Applicat                                                                                                    | tion Enablement<br>s<br>Management Console                           | Welcome: User cust<br>Last login: Tue Feb 9 14:33:49 2021 from<br>192.168.100.250<br>Number of prior failed login attempts: 0<br>HostName/IP: devcon-aes/10.64.102.119<br>Server Offer Type: VIRTUAL_APPLIANCE_ON_VMWARE<br>SW Version: 8.1.3.0.0.25-0<br>Server Date and Time: Tue Feb 16 11:19:45 EST 2021<br>HA Status: Not Configured |
|----------------------------------------------------------------------------------------------------|----------------------------------------------------------------------|----------------------------------------------------------------------------------------------------|
| Security   Security Database   Tlink                                                                                                    | s                                                                    | Home   Help   Logout                                                                                                    |
| <ul> <li>AE Services</li> <li>Communication Manager</li> <li>Interface</li> <li>High Availability</li> <li>Licensing</li> <li>Maintenance</li> </ul> | Tlinks<br>Tlink Name<br>AVAYA#DEVCON#CSTA#DEVCON-AES<br>Delete Tlink |                                                                                                    |
| Networking                                                                                                    |                                                                      |                                                                                                    |
| ▼ Security                                                                                                    |                                                                      |                                                                                                    |
| Account Management                                                                                                    |                                                                      |                                                                                                    |
| > Audit                                                                                                    |                                                                      |                                                                                                    |
| Certificate Management                                                                                                    |                                                                      |                                                                                                    |
| Enterprise Directory                                                                                                    |                                                                      |                                                                                                    |
| ▶ Host AA                                                                                                    |                                                                      |                                                                                                    |
| ▶ PAM                                                                                                    |                                                                      |                                                                                                    |
| Security Database                                                                                                    |                                                                      |                                                                                                    |
| Control     CTLUsers                                                                                                    |                                                                      |                                                                                                    |
| Devices                                                                                                    |                                                                      |                                                                                                    |
| <ul> <li>Device Groups</li> </ul>                                                                                                    |                                                                      |                                                                                                    |
| Tlinks                                                                                                    |                                                                      |                                                                                                    |
| Tlink Groups                                                                                                    |                                                                      |                                                                                                    |
| <ul> <li>Worktops</li> </ul>                                                                                                    |                                                                      |                                                                                                    |

#### 6.7. Administer User

Select User Management  $\rightarrow$  User Admin  $\rightarrow$  Add User from the left pane to display the Add User screen in the right pane.

Enter desired values for User Id, Common Name, Surname, User Password, and Confirm Password. For CT User, select "Yes" from the drop-down list. Retain the default value in the remaining fields.

|                                                                                                    | tion Enablen<br>Management Co                                                                                                    | nent Services<br>onsole                         | Welcome: User cust<br>Last login: Tue Feb 9 14:33:49 2021 from 192.168.100.250<br>Number of prior failed login attempts: 0<br>HostName/IP: devcon-aes/10.64.102.119<br>Server Offer Type: VIRTUAL_APPLIANCE_ON_VMWARE<br>SW Version: 8.1.3.0.0.25-0<br>Server Date and Time: Tue Feb 16 11:23:20 EST 2021<br>HA Status: Not Configured |
|----------------------------------------------------------------------------------------------------|----------------------------------------------------------------------------------------------------|-------------------------------------------------|----------------------------------------------------------------------------------------------------|
| User Management   User Admin   Ad                                                                                                    | ld User                                                                                                    |                                                 | Home   Help   Logout                                                                                                    |
| <ul> <li>&gt; AE Services</li> <li>&gt; Communication Manager<br/>Interface</li> <li>&gt; High Availability</li> <li>&gt; Licensing</li> <li>&gt; Maintenance</li> <li>&gt; Networking</li> <li>&gt; Security</li> <li>&gt; Status</li> <li>&gt; User Management</li> </ul> | Add User<br>Fields marked with * can<br>* User Id<br>* Common Name<br>* Surname<br>* User Password<br>* Confirm Password<br>Admin Note<br>Avaya Role | not be empty.<br>mhcure<br>mhcure<br>mhcure<br> |                                                                                                    |
| Service Admin                                                                                                    | Business Category                                                                                                    |                                                 |                                                                                                    |
| <ul> <li>User Admin</li> <li>Add User</li> <li>Change User Password</li> <li>List All Users</li> <li>Modify Default Users</li> <li>Search Users</li> <li>Utilities</li> <li>Help</li> </ul>                                                                                 | Car License<br>CM Home<br>Css Home<br>CT User<br>Department Number<br>Display Name<br>Employee Number<br>Employee Type                               | <br>[]<br>[]<br>[]<br>[]                        |                                                                                                    |

#### 6.8. Verify Security Database

Select Security  $\rightarrow$  Security Database  $\rightarrow$  Control from the left pane to display the SDB Control for DMCC, TSAPI, JTAPI and Telephony Web Services screen in the right pane.

Verify that **Enable SDB for TSAPI Service, JTAPI and Telephony Web Services** is unchecked. In the event that security database is used by the customer with this parameter already enabled, then follow [2] to configure access privileges for the user from **Section 6.7**.

|                                       | ation Enablement Services<br>Management Console | Welcome: User cust<br>Last login: Tue Feb 9 14:33:49 2021 from 192.168.100.250<br>Number of prior failed login attempts: 0<br>HostName/IP: devcon-aes/10.64.102.119<br>Server Offer Type: VIRTUAL_APPLIANCE_ON_VMWARE<br>SW Version: 8.1.3.0.0.25-0<br>Server Date and Time: Tue Feb 16 11:27:05 EST 2021<br>HA Status: Not Configured |
|---------------------------------------|-------------------------------------------------|----------------------------------------------------------------------------------------------------|
| Security   Security Database   Con    | trol                                            | Home   Help   Logout                                                                                                    |
| AE Services                           |                                                 |                                                                                                    |
| Communication Manager<br>Interface    | SDB Control for DMCC, TSAPI, JTAPI and Tele     | phony Web Services                                                                                                    |
| High Availability                     | Enable SDB for DMCC Service                     |                                                                                                    |
| Licensing                             | Enable SDB for TSAPI Service, JTAPI and Tele    | phony Web Services                                                                                                    |
| Maintenance                           | Apply Changes                                   |                                                                                                    |
| Networking                            |                                                 |                                                                                                    |
| ✓ Security                            |                                                 |                                                                                                    |
| Account Management                    |                                                 |                                                                                                    |
| ▶ Audit                               |                                                 |                                                                                                    |
| Certificate Management                |                                                 |                                                                                                    |
| Enterprise Directory                  |                                                 |                                                                                                    |
| ▶ Host AA                             |                                                 |                                                                                                    |
| ▶ PAM                                 |                                                 |                                                                                                    |
| <ul> <li>Security Database</li> </ul> |                                                 |                                                                                                    |
| Control                               |                                                 |                                                                                                    |
| CTI Users                             |                                                 |                                                                                                    |

## 7. Configure Mobile Heartbeat MH-CURE

Configuration for MH-CURE is performed via MH-CURE Administrative Web User Interface.

- Log onto MH-CURE Web Admin Tool
- Administer MH-CURE for AES/TSAPI Connectivity
- Administer Dynamic Role
- Administer Privacy/Proxy Number
- Administer MH-CURE SIP Clients

## 7.1. Log onto MH-CURE Web Admin Tool

Access the MH-CURE Web interface by using the URL "<u>https://<FQDN>:8443/heartbeat</u>" in an internet browser, where <FQDN> is the FQDN of the MH-CURE Application Server. Log in using appropriate credentials.

| Login    |                                   |
|----------|-----------------------------------|
| Username |                                   |
| Password |                                   |
| Login    |                                   |
|          | Powered by Mobile Heartbeat, Inc. |
|          | Version 19.2.5.8                  |

### 7.2. Administer MH-CURE for AES/TSAPI Connectivity

From the top menu, navigate to **Settings**  $\rightarrow$  **System Settings**.

| C     | Mobile<br>Heartbeat | mhadmin  | » Avaya Aura 8   | Patients           | Hospitals | Users   | Settings     | Reports  | Monitors   | Tools | Logout |  |
|-------|---------------------|----------|------------------|--------------------|-----------|---------|--------------|----------|------------|-------|--------|--|
| 01411 |                     |          |                  |                    |           |         | Alerts & Esc | alations |            |       |        |  |
|       | « Back Set          | linas    | for MHC          |                    |           |         | Quick Picks  |          |            |       |        |  |
|       | Gel                 | ungs     |                  | ONL                |           |         | Quick Broad  | lcast    |            |       |        |  |
|       | Reload Settings     |          |                  |                    |           |         | Device Man   | ager     | _          |       |        |  |
|       | Categories          | Telenhor | w                |                    |           |         | InterApp     |          |            |       |        |  |
|       | Guicgones           | текерног | .y               |                    |           |         | Scheduled 1  | Tasks    |            |       |        |  |
|       | Locale              | 0        | Primary SIP Ser  | rver               | 10.64.    | 102.117 | System Sett  | ings     | up         | date  |        |  |
|       |                     |          | 2                |                    |           |         | LDAP Settin  | gs       | р <u>с</u> |       |        |  |
|       | » Telephony         | 0        | Failover SIP Sei | rver 1 (CUCM only) |           |         | Node Name    | s        | up         | date  |        |  |

In the left pane, click **Telephony** (not shown). For **Call Routing Interface**, select **Avaya AES** and click **update**.

| Mobile<br>Heartbeat Mhad | min<br>URE » Avaya A | Patients<br>ura 8        | Hospitals | Users | Settings  | Reports  | Monitors | Tools | Logout |
|--------------------------|----------------------|--------------------------|-----------|-------|-----------|----------|----------|-------|--------|
| «Back System             | Setti                | ngs                      |           |       |           |          |          |       |        |
| Reload Settings          |                      |                          |           | _     |           | _        |          | _     |        |
| Categories               | Telephon             | y                        |           |       |           |          |          |       |        |
| Admin                    | 0                    | SIP Transport            |           |       | TCP (Pref | erred) 🗸 |          |       | update |
| Alerts                   | 0                    | SIP background transport | t         |       | TCP (Pref | erred) 🗸 |          |       | update |
| Client API               | 0                    | Call Routing Interface   |           |       | Avaya AE  | 8        | ~        |       | update |

In the left side, click **Interfaces – Avaya**. Configure the fields as shown below:

- AES server address: Set to AES IP address.
- AES server port: Set to port for AES TSAPI services. Default port 450 is used.
   T-Link string between AES server and Communication Manager: Set to Tlink obtained from Section 6.6.
   AES server username Set to User ID from Section 6.7.
- AES server password
   AES server password
   Set to User Password from Section 6.7.

It is recommended to restart Tomcat Services on the MH-CURE application server.

| Mobile<br>Heartbeat Mhadmin<br>MHCURE | : » Avaya Aura | Patients<br>8         | Hospitals     | Users | Settings    | Reports   | Monitors   | Tools | Logout |
|---------------------------------------|----------------|-----------------------|---------------|-------|-------------|-----------|------------|-------|--------|
| «Back System S                        | Settin         | gs                    |               |       |             |           |            |       |        |
| Reload Settings                       | _              |                       | _             | _     | _           | _         | _          | _     | _      |
| Categories                            | Interface      | s - Avaya             |               |       |             |           |            |       |        |
| Admin                                 | Appli          | cation Enablement S   | ervices       |       |             |           |            |       |        |
| Alerts                                |                |                       |               |       |             |           |            |       |        |
| Client API                            | 0              | AES server address    |               |       | 10.64.102.1 | 19        |            |       | update |
| Core Configuration                    | 0              | AES server port       |               |       | 450         |           |            |       | update |
| Enabled Features                      | 0              | T-Link string between | AES server an | d     | AVAYA#DE    | VCON#CST/ | #DEVCON-AB | S     | update |
| Interfaces                            |                | Communication Mana    | ger           |       |             |           |            |       |        |
| Interfaces - ADT                      | 0              | AES server username   |               |       | mhcure      |           |            |       | update |
| » Interfaces - Avaya                  | 0              | AES server password   |               |       | •••••       |           |            |       | update |

### 7.3. Administer Dynamic Role

The extension of a Dynamic Roles must match the VDN extension configured for Vector/Adjunct routing in Communication Manager in Section 5.4.1. An example Dynamic Role was configured for "Charge Nurse." The VDN extension for this Dynamic Role is 77300. From the top menu, navigate to Users  $\rightarrow$  Dynamic Roles.

| Madmin<br>Heartbeat MHCURE » Avaya Aura 8  | Patients | Hospitals        | Users      | Settings   | Reports | Monitors | Tools | Logout |
|--------------------------------------------|----------|------------------|------------|------------|---------|----------|-------|--------|
|                                            |          |                  | Users      |            |         |          |       |        |
| Welcome                                    |          |                  | Contact Li | ist        |         |          |       |        |
| Meleonie                                   |          |                  | Roles      |            |         |          |       |        |
| You are logged in as mhadmin               |          |                  | User/Role  | Groups     |         |          |       |        |
| Please select an option from the top menu. |          |                  | Dynamic I  | Roles      |         |          |       |        |
|                                            |          |                  | Specialtie | s          |         |          |       |        |
|                                            | Po       | owered by Mobile | Security P | ermissions |         |          |       |        |

Click **Edit** associated with the "Charge Nurse" Dynamic Role Name to assign the VDN extension.

| UNITIED CLINICAS COMMUNICATIONS MHCURE » Avaya Aura 8 | 5          |
|-------------------------------------------------------|------------|
| Dynamic Roles                                         |            |
| Create Dynamic Role                                   |            |
| Dynamic Role Name Description Ac                      | tion       |
| Charge Nurse                                          | dit Delete |

In the **Dynamic Role** page, the Dynamic Role Name is specified as "Charge Nurse." Also, note that users assigned to the *RN* role are allowed to assign themselves to this Dynamic Role.

|   | Mobile mhadmin Patients Hospitals                      | Users Settings Reports Monitors Tools Logout                                              |
|---|--------------------------------------------------------|-------------------------------------------------------------------------------------------|
|   | Edit Dynamic Role                                      |                                                                                           |
| ī | Dynamic Role                                           |                                                                                           |
|   | Dynamic Role Name *                                    | Charge Nurse<br>Name of Dynamic Role used internally.                                     |
|   | Dynamic Role Display Name *                            | Charge Nurse<br>Name of Dynamic Role that will appear in the directory.                   |
|   | Description                                            |                                                                                           |
|   | Display in role groups list for alarms and escalations | Should this Dynamic Role appear in the role groups list to receive alerts and escalations |
|   | Access to Dynamic Role * Available Roles               |                                                                                           |
|   | MD admin RN                                            |                                                                                           |

Scroll down to the **Labels and numbers and associated hospitals** section. Enter the VDN extension (e.g., 77300) in the **Phone Number** field. If MH-CURE SIP clients are used, the Dynamic Role can be assigned (enabled) within the MH-CURE SIP client application. When assigned, MH-CURE returns the MH-CURE SIP client extension as destination to Communication Manager. If no MH-CURE user is assigned to the dynamic role, and the number in the **Forwarding Number** field is configured, then the call will be routed to that number. Click **Update**.

| Label | s and numbers and associated | hospitals      |                   |          |        |
|-------|------------------------------|----------------|-------------------|----------|--------|
| ID    | Label                        | ? Phone Number | Porwarding Number | Hospital | Action |
|       |                              |                |                   | MHCURE V | Add    |
| 1     | CN                           | 77300          | 78002             | MHCURE   | Update |
|       |                              |                |                   |          | Remove |

## 7.4. Administer MH-CURE SIP Clients

If MH-CURE SIP clients are used, a user may assign themselves to a Dynamic Role from the MH-CURE app on a mobile device. Log into the MH-CURE app and select **Dynamic Roles**.

Note: Avaya H.323 / SIP Deskphones and PSTN users can also be assigned to Dynamic Roles.

| •III T-Mobile 1             | <del>?</del>                | 11:39 AM                |          | 67% 🔲  |
|-----------------------------|-----------------------------|-------------------------|----------|--------|
|                             | I                           | Dashboard               | ł        | Logout |
|                             | Ex                          | mhcure1<br>tension: 783 | 00       |        |
| <ul> <li>Availab</li> </ul> | le                          |                         |          | >      |
| Assigned<br>Avaya Aura      | l <b>Units</b><br>a 8 in MH | CURE                    |          | >      |
| Dynamic<br>None Assi        | Roles<br>gned               |                         |          | >      |
| FEATURES                    |                             |                         |          |        |
| 📞 Ph                        | one                         |                         |          | >      |
| ((•)) Bro                   | oadcasts                    |                         |          | >      |
| Mo                          | ore                         |                         |          | >      |
| 🔒 Loo                       | ck                          |                         |          | >      |
|                             |                             |                         |          |        |
| Dashboard                   | Patients                    | <b>P</b><br>Texts       | Contacts | Alerts |

| •III T-Mobile              | e 🗢                           | 11:40 AM                  |          | 65% 💶  |
|----------------------------|-------------------------------|---------------------------|----------|--------|
|                            |                               | Dashboard                 | I        | Logout |
|                            | E                             | mhcure1<br>(tension: 783) | 00       |        |
| <ul> <li>Availa</li> </ul> | able                          |                           |          | >      |
| Assigne<br>Avaya A         | ed Units<br>ura 8 in MH       | ICURE                     |          | >      |
| Dynami<br>Charge I         | <b>ic Roles</b><br>Nurse CN N | /HCURE                    |          | >      |
| FEATURE                    | s                             |                           |          |        |
| €, P                       | hone                          |                           |          | >      |
| ((*))) B                   | Broadcasts                    | 5                         |          | >      |
| N                          | /lore                         |                           |          | >      |
| Ê L                        | .ock                          |                           |          | >      |
|                            |                               |                           |          |        |
| Dashboard                  | Patients                      | Texts                     | Contacts | Alerts |

Toggle the Dynamic Role button and confirm the assignment.

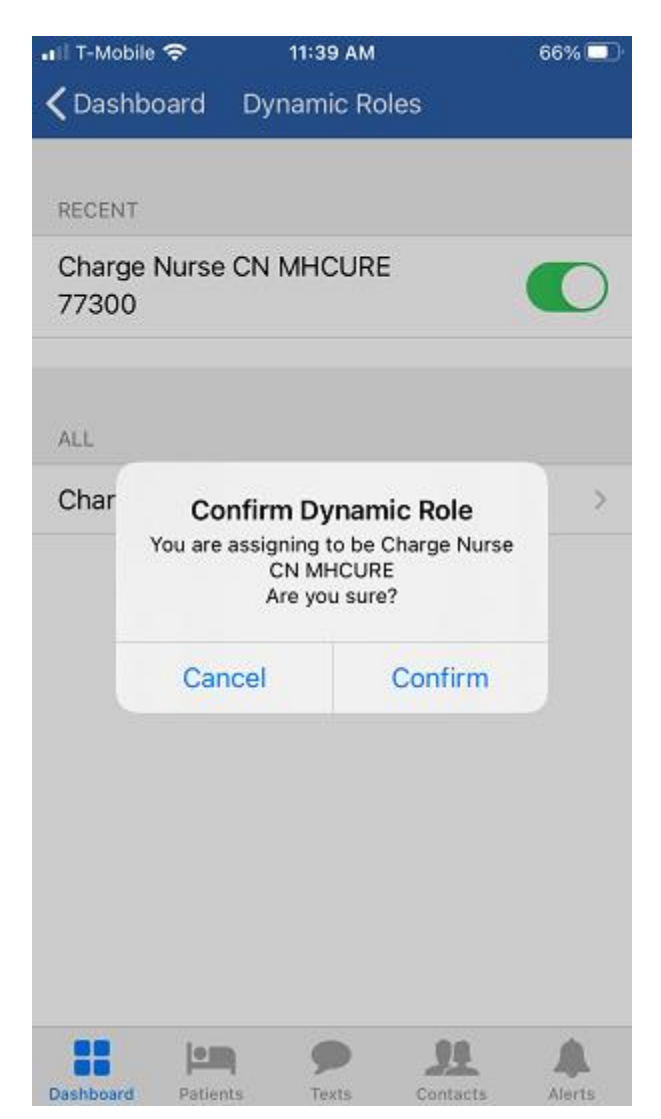

The MH-CURE app notifies the user that the user has been assigned to the Dynamic Role. Click **OK**.

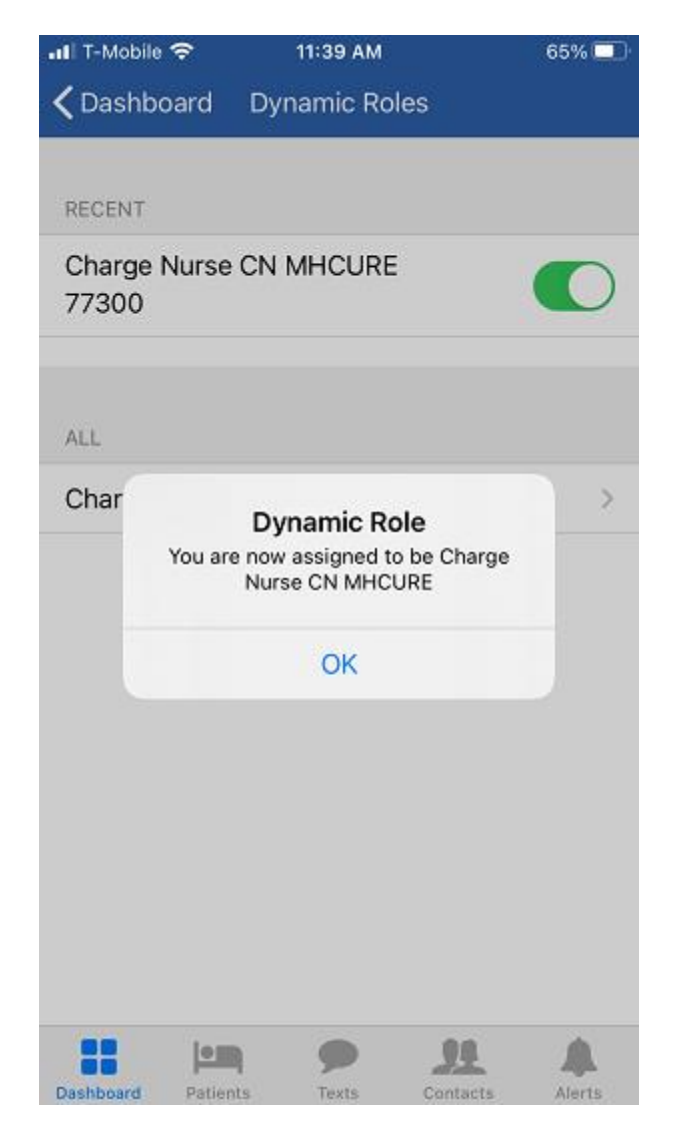

The **Dashboard** on the MH-CURE app displays the successful assignment of the Dynamic Role to the user. When a call is placed to the VDN 77300, MH-CURE returns the current user as a destination and Communication Manager delivers the call to the MH-CURE SIP client.

| 📲 T-Mobile 🗢                     | 11:40 AM                    | 65% 💷      |
|----------------------------------|-----------------------------|------------|
|                                  | Dashboard                   | Logout     |
|                                  | mhcure1<br>Extension: 78300 |            |
| <ul> <li>Available</li> </ul>    |                             | >          |
| Assigned Unit<br>Avaya Aura 8 in | s<br>MHCURE                 | >          |
| Dynamic Roles<br>Charge Nurse C  | s<br>N MHCURE               | >          |
| FEATURES                         |                             |            |
| 📞 Phone                          |                             | >          |
| (i) Broadca                      | asts                        | >          |
| === More                         |                             | >          |
| Lock                             |                             | >          |
|                                  | • •                         |            |
| Dachboard Dation                 | to Toyto Conto              | ata Alarta |

## 8. Verification Steps

This section provides the tests that can be performed to verify proper configuration of Avaya Aura® Communication Manager, Avaya Aura® Application Enablement Services, and MH-CURE.

## 8.1. Verify Avaya Aura® Communication Manager

On Communication Manager, verify the status of the AES connection using the status aesvcs command.

| status aesvcs | interface |                          |               |
|---------------|-----------|--------------------------|---------------|
|               | A         | E SERVICES INT           | ERFACE STATUS |
| Local Node    | Enabled?  | Number of<br>Connections | Status        |
| procr         | yes       | 1                        | listening     |

Verify communication between Communication Manager and AES using the **status aesvcs link** command.

| status        | aesvcs link           |               |                |            |              |              |
|---------------|-----------------------|---------------|----------------|------------|--------------|--------------|
|               |                       | AE SERVICES   | LINK ST        | ATUS       |              |              |
| Srvr/<br>Link | AE Services<br>Server | Remote IP     | Remote<br>Port | Local Node | Msgs<br>Sent | Msgs<br>Rcvd |
| 01/01         | devcon-aes            | 10.64.102.119 | 49786          | procr      | 628          | 614          |

Verify the status of the CTI link between Communication Manager and AES using the **status aesvcs cti-link** command. Verify the **Service State** is *established*.

| statu       | s aesvcs | cti-li      | nk                    |                  |              |              |
|-------------|----------|-------------|-----------------------|------------------|--------------|--------------|
|             |          |             | AE SERVICES           | CTI LINK STAT    | US           |              |
| CTI<br>Link | Version  | Mnt<br>Busy | AE Services<br>Server | Service<br>State | Msgs<br>Sent | Msgs<br>Rcvd |
| 1           | 10       | no          | devcon-aes            | established      | 15           | 15           |

### 8.2. Verify Avaya Aura® Application Enablement Services

On Application Enablement Services, navigate to Status  $\rightarrow$  Status and Control  $\rightarrow$  Switch Conn Summary. Verify the Switch Connection to Communication Manager is Talking and Online.

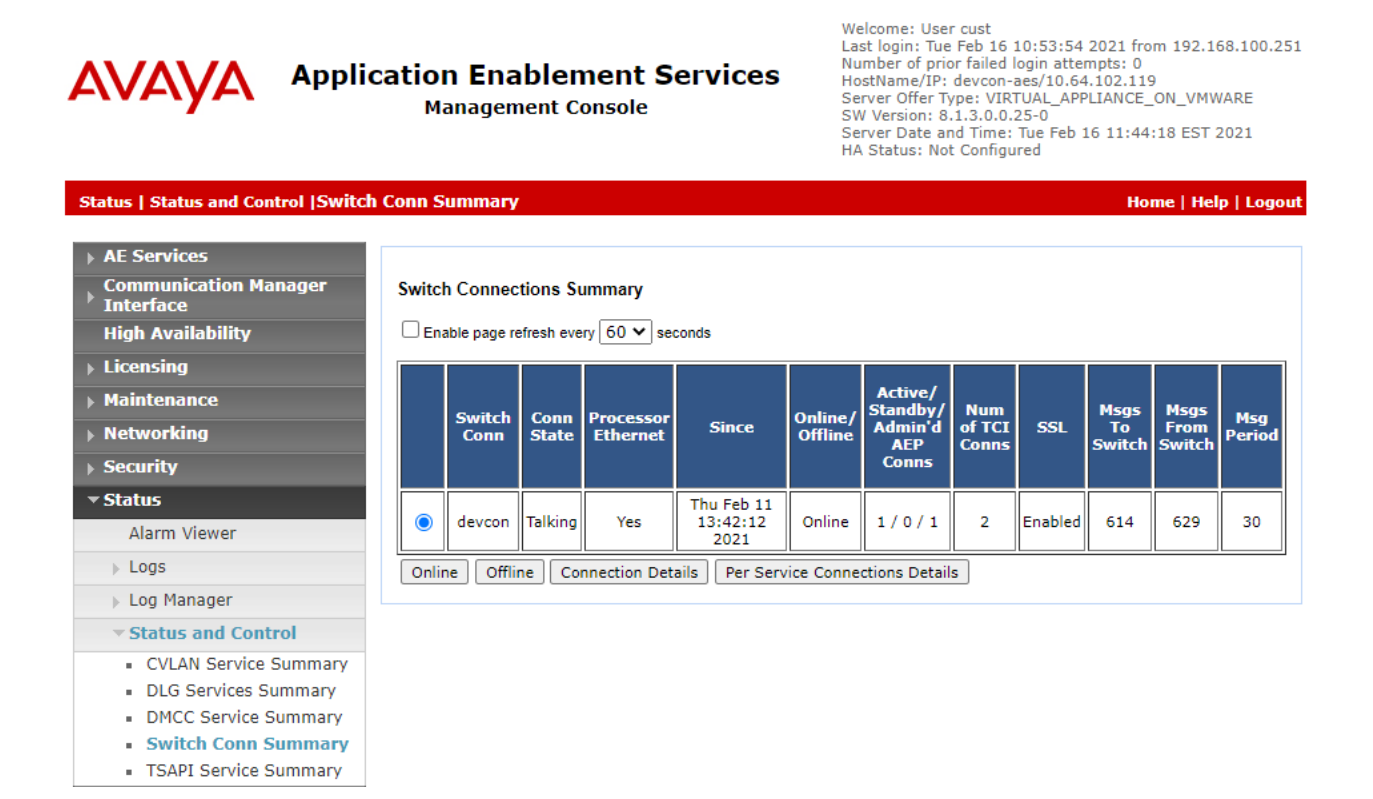

Select **TSAPI Service Summary** in the left pane. Verify the TSAPI link is **Talking** and **Online**.

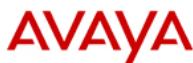

Application Enablement Services Management Console Welcome: User cust Last login: Tue Feb 16 10:53:54 2021 from 192.168.100.251 Number of prior failed login attempts: 0 HostName/IP: devcon-aes/10.64.102.119 Server Offer Type: VIRTUAL\_APPLIANCE\_ON\_VMWARE SW Version: 8.1.3.0.0.25-0 Server Date and Time: Tue Feb 16 11:43:27 EST 2021 HA Status: Not Configured

| Status   Status and Control  TSAPI                                                                                                    | Service         | Sum                | ma <b>ry</b>                |                          |                            |                             |        |                   |              | Но                   | me   Hel               | p   Log        |
|----------------------------------------------------------------------------------------------------|-----------------|--------------------|-----------------------------|--------------------------|----------------------------|-----------------------------|--------|-------------------|--------------|----------------------|------------------------|----------------|
| <ul> <li>AE Services</li> <li>Communication Manager</li> <li>Interface</li> <li>High Availability</li> </ul>                                                                                  |                 | l Link<br>able pa  | Details<br>ge refresh e     | very 60 •                | <ul> <li>second</li> </ul> | ls                          |        |                   |              |                      |                        |                |
| <ul> <li>Licensing</li> <li>Maintenance</li> <li>Networking</li> </ul>                                                                                                    |                 | Link               | Switch<br>Name              | Switch<br>CTI<br>Link ID | Status                     | Since                       | State  | Switch<br>Version | Associations | Msgs<br>to<br>Switch | Msgs<br>from<br>Switch | Msgs<br>Period |
| <ul> <li>Security</li> <li>✓ Status</li> <li>Alarm Viewer</li> </ul>                                                                                                    | Onlin           | 1<br>ne (          | devcon<br>Offline           | 1                        | Talking                    | Mon Jan 25<br>20:02:25 2021 | Online | 18                | 0            | 15                   | 15                     | 30             |
| <ul> <li>Logs</li> <li>Log Manager</li> </ul>                                                                                                    | For ser<br>TSAP | vice-wie<br>I Serv | de informatio<br>ice Status | on, choose<br>TLink S    | one of the<br>tatus U      | e following:<br>Jser Status |        |                   |              |                      |                        |                |
| <ul> <li>Status and Control</li> <li>CVLAN Service Summary</li> <li>DLG Services Summary</li> <li>DMCC Service Summary</li> <li>Switch Conn Summary</li> <li>TSAPI Service Summary</li> </ul> |                 |                    |                             |                          |                            |                             |        |                   |              |                      |                        |                |

Continuing from above, select User Status. Verify the MH-CURE user is connected to AES.

Welcome: User cust

|                                                                                                    | cation Enablement Services<br>Management Console                                                                                | Last login: Tue Feb 16 10:53:54 2021 from 192.168.100.251<br>Number of prior failed login attempts: 0<br>HostName/IP: devcon-aes/10.64.102.119<br>Server Offer Type: VIRTUAL_APPLIANCE_ON_VMWARE<br>SW Version: 8.1.3.0.0.25-0<br>Server Date and Time: Tue Feb 16 11:45:21 EST 2021<br>HA Status: Not Configured |                              |  |  |
|----------------------------------------------------------------------------------------------------|----------------------------------------------------------------------------------------------------|----------------------------------------------------------------------------------------------------|------------------------------|--|--|
| Status   Status and Control   TSAPI                                                                                                    | Service Summary                                                                                                    |                                                                                                    | Home   Help   Logout         |  |  |
| <ul> <li>&gt; AE Services</li> <li>Communication Manager<br/>Interface</li> <li>High Availability</li> <li>&gt; Licensing</li> <li>&gt; Maintenance</li> <li>&gt; Networking</li> <li>&gt; Security</li> </ul> | CTI User Status  Enable page refresh every 60 v seconds CTI Users All Users Submit Open Streams 1 Closed Streams 1 Open Streams |                                                                                                    |                              |  |  |
| ▼ Status                                                                                                    | Name Time Opened                                                                                                    | Time Closed                                                                                                    | Tlink Name                   |  |  |
| Alarm Viewer                                                                                                    | mhcure Thu 11 Feb 2021 01:42:50 PM EST                                                                                          |                                                                                                    | AVAYA#DEVCON#CSTA#DEVCON-AES |  |  |
| <ul> <li>Logs</li> <li>Log Manager</li> </ul>                                                                                                    | Show Closed Streams Close All Opened Streams                                                                                    | Back                                                                                                    |                              |  |  |
| ▼ Status and Control                                                                                                    |                                                                                                    |                                                                                                    |                              |  |  |
| CVLAN Service Summary                                                                                                    |                                                                                                    |                                                                                                    |                              |  |  |
| <ul> <li>DLG Services Summary</li> </ul>                                                                                                    |                                                                                                    |                                                                                                    |                              |  |  |
| <ul> <li>DMCC Service Summary</li> </ul>                                                                                                    |                                                                                                    |                                                                                                    |                              |  |  |
| <ul> <li>Switch Conn Summary</li> </ul>                                                                                                    |                                                                                                    |                                                                                                    |                              |  |  |
| <ul> <li>TSAPI Service Summary</li> </ul>                                                                                                    |                                                                                                    |                                                                                                    |                              |  |  |

Solution & Interoperability Test Lab Application Notes ©2021 Avaya Inc. All Rights Reserved.

## 9. Conclusion

These Application Notes describe the steps required to integrate Mobile Heartbeat MH-CURE Dynamic Calling with Avaya Aura® Communication Manager and Avaya Aura® Application Enablement Services. Calls to the Dynamic Role VDN were routed to the user assigned to the Dynamic Role and calls to Proxy Number VDN was routed to the user assigned to that proxy number. All tests passed with observations noted in **Section 2.2**.

## 10. Additional References

This section references the product documentation relevant for these Application Notes.

- [1] *Administering Avaya Aura*® *Communication Manager*, Release 8.1.x, Issue 2, July 2019, available at <u>http://support.avaya.com</u>.
- [2] Administering and Maintaining Avaya Aura® Application Enablement Services, Release 8.1.x, Issue 2, August 2019, available at http://support.avaya.com.
- [3] Application Notes for Mobile Heartbeat MH-CURE with Avaya Aura® Communication Manager and Avaya Aura® Session Manager.
- [4] MH-CURE 20.2 Web Admin Guide, MH00333, Revision 1.0.
- [5] MH-CURE 20.2 iOS Shared User Guide, MH00324, Revision 1.0.

#### ©2021 Avaya Inc. All Rights Reserved.

Avaya and the Avaya Logo are trademarks of Avaya Inc. All trademarks identified by <sup>®</sup> and <sup>TM</sup> are registered trademarks or trademarks, respectively, of Avaya Inc. All other trademarks are the property of their respective owners. The information provided in these Application Notes is subject to change without notice. The configurations, technical data, and recommendations provided in these Application Notes are believed to be accurate and dependable, but are presented without express or implied warranty. Users are responsible for their application of any products specified in these Application Notes.

Please e-mail any questions or comments pertaining to these Application Notes along with the full title name and filename, located in the lower right corner, directly to the Avaya DevConnect Program at <u>devconnect@avaya.com</u>.